Amazon Vendor EDI Integration for Magento 2

# **Amazon Vendor EDI Integration for Magento 2**

by CedCommerce Products Documentation

| 1. Overview              | 3  |
|--------------------------|----|
| 2. Configuration         | 3  |
| 3. Manage Apps           | 4  |
| 4. Manage Orders         | 8  |
| 5. To View Failed Orders | 10 |
| 6. Cron Logs             | 11 |

# 1. Overview

The online platform used by manufacturers and distributors is Amazon Vendor Central. Amazon Vendor Central helps vendors to concentrate on the most crucial thing that is selling, and Amazon itself takes care of the rest.

This Magento extension for Amazon Vendor EDI helps you in managing the purchase orders and Shipment through a single centralized dashboard. The orders are sent to the Amazon vendor to the Magento store and vice-versa.

## **Key Features:**

- **Purchase Order:** The integration enables the vendors to fetch the purchase orders information through EDI to the Magento 2 admin panel.
- Advanced Shipment Notification: The vendors are notified of the shipment details like order information, product description, etc.

# 2. Configuration

# To Configure Settings,

- 1. Go to the Magento 2 Admin Panel.
- 2. On the left navigation bar, click **Amazon EDI Integration**. The menu appears as shown in the following figure:

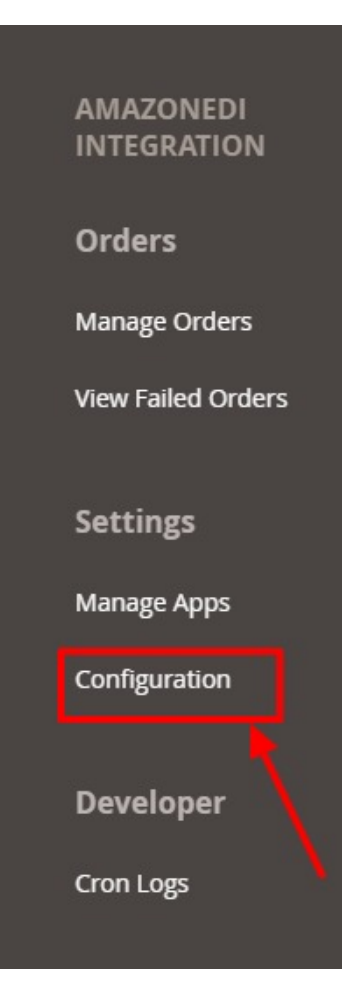

## 3. Click on **Configuration**.

The Amazon EDI configuration page appears shown below:

| Configuration                |   |                                |     |   | Q | 99+         |
|------------------------------|---|--------------------------------|-----|---|---|-------------|
| Store View: Default Config 👻 | 0 |                                |     |   |   | Save Config |
| CEDCOMMERCE                  | ^ | AmazonEdi Basic Settings       |     |   |   | $\odot$     |
|                              |   | Test Mode<br>[global]          | No  | ¥ | 0 |             |
|                              |   | Use ASN Generation<br>[global] | Yes | • | 0 |             |
|                              |   | Maven Parser Path<br>[global]  |     |   | 0 |             |
|                              |   |                                |     |   |   |             |

- 4. In Test Mode, select Yes to enable the testing mode of the EDI.
- 5. In **Use ASN Generation**, select **Yes** to enable the Automatic Shipment Notifications for the order information, product description, etc.
- 6. In **Maven Parser Path**, enter the Absolute path of maven directory from your server that is publically accessible for EDI file conversion. Once you have done this our developer will install it further.
- 7. Click on **Save Config**. The configuration will be saved.

# 3. Manage Apps

## To Manage Accounts,

- 1. Go to the Magento 2 Admin Panel.
- 2. On the left navigation bar, click **Amazon EDI Integration**. The menu appears as shown in the following figure:

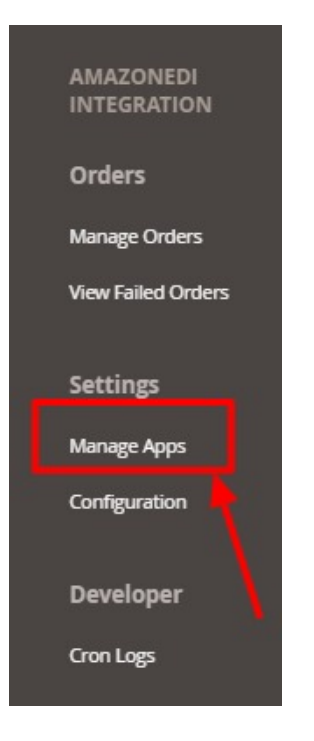

### 3. Click on Manage Apps.

The Amazon EDI Accounts page appears as shown below:

| Amazon  | di Accounts       |                |               |                                | Q 🚅                | 9         |
|---------|-------------------|----------------|---------------|--------------------------------|--------------------|-----------|
|         |                   |                |               |                                | Add New            | Account   |
| Actions | • 1 records found |                |               | ▼ Filters     20     ▼ per pag | ▶ Default View ▼ 📕 | Columns 🗸 |
| Id Id   | Account Name      | Account Status | Sftp Username |                                | Store Id           | Actions   |
| 1       |                   | Enable         |               |                                | 43                 | /1        |

4. To create a new account, click on **Add New Account**. The **New Account** tab opens as shown:

#### Amazon Vendor EDI Integration for Magento 2

| Add Account           |          | Q 📁         |
|-----------------------|----------|-------------|
|                       |          | ← Back Save |
| Account Information   |          |             |
| Account Name          | •        |             |
| Account Status        | Enable + |             |
| Sftp Host Name        | •        |             |
| Private Key           |          |             |
| SFTP Username         | Validate |             |
| Store                 |          | $\odot$     |
| Uploading ASN Details |          | S           |

- 5. Under the Account Information section, do the following steps:
  - In the Account Name, enter the name of Account.
  - In Account Status, select the status of the account by Enabling or Disabling it.
  - From Amazon Vendor Central enable the EDI message to enter the detail of Sftp Host Name.
  - Enter the **Private Key** from the Vendor Central.
  - Also, enter the **SFTP Username** from the Vendor Central. and click on **Validate** for the validation of the details.
- 6. No click on **Store** and the section expands as:

| Store |                         |   |  | 0 |
|-------|-------------------------|---|--|---|
|       | Default Store * default | 0 |  |   |

- In the **Default Store** select the default store view.
- 7. Scroll down to the section Uploading ASN Details, it is expanded as:

| Uploading ASN Details      |  |
|----------------------------|--|
| SFTP Username for Upload * |  |
| Private Key ASN *          |  |
|                            |  |
| Sftp Host Name *           |  |

- 8. In the **SFTP Username for Upload**, enter the SFTP username for the ASN Notifications that will be generated through EDI.
- 9. In **Private Key ASN**, enter the private key of ASN.
- 10. In SFTP Host Name, enter the hostname.

**Note:** All these details can be fetched from the Amazon Vendor Central by clicking here: https://vendorcentral.amazon.com/

11. Click on **Save** to create a new account.

### To Edit the Account,

1. On the Amazon EDI Accounts page, click the **Edit** button for the account which you want to edit.

| AmazonEdi | Accounts          |                  |               | Q 🕬 .                          |
|-----------|-------------------|------------------|---------------|--------------------------------|
|           |                   |                  |               | Add New Account                |
| Actions   | • 1 records found |                  | Filter   20   | s O Default View • A Columns • |
| Id Id     | Account Name      | Account Status I | Sftp Username | Store Id Actions               |
| 1         |                   | Enable           |               | 43                             |

#### 2. The page will appear as:

| Edit Account          |                         | Q 🕬         |
|-----------------------|-------------------------|-------------|
|                       |                         | ← Back Save |
| Account Information   |                         |             |
| A                     | ccount Name *           |             |
| Ai                    | count Status * Enable + |             |
| Sft                   | p Host Name *           |             |
|                       | Private Key *           |             |
| SF                    | P Username * Validate   |             |
| Store                 |                         | $\odot$     |
| Uploading ASN Details |                         | Θ           |

- 3. Click the required section, and then make the changes as per requirement in the respective section.
- 4. Click the **Save** button.

The edited account will be saved.

# To Delete the Account,

1. On the Amazon EDI Accounts page, click the **Delete** button for the account which you want to delete.

| AmazonEdi | Accounts        |                  |                 | Q 🦛                | ⋑.          |
|-----------|-----------------|------------------|-----------------|--------------------|-------------|
|           |                 |                  |                 | Add Nev            | v Account   |
|           |                 |                  | <b>Y</b> Filter | s 💿 Default View 🗸 | 🗘 Columns 🔻 |
| Actions   | 1 records found |                  | 20              | per page < 1       | of 1 >      |
| Id Id     | Account Name    | Account Status I | Sftp Username   | Store Id           | Actions     |
| 1         |                 | Enable           |                 | 43                 | <b>F</b>    |

2. On clicking it the selected account will be deleted.

# 4. Manage Orders

#### To Manage Orders,

- 1. Go to the Magento 2 Admin Panel.
- 2. On the left navigation bar, click **Amazon EDI Integration**. The menu appears as shown in the following figure:

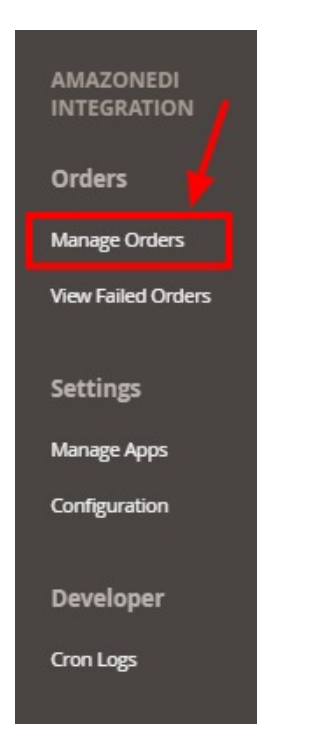

#### 3. Click on Manage Orders.

The Order Grid Page appears as shown below:

| AmazonEdi | Orders            |                   | Q 💭                             |     |
|-----------|-------------------|-------------------|---------------------------------|-----|
|           |                   |                   | Import                          |     |
|           |                   |                   | Tilters   Oefault View   Column | 5 • |
| Actions   | ▼ 3 records found |                   | 20 • per page < 1 of 1          | >   |
| Id Id     | Order Id          | Purchase Order Id | I App Actions                   |     |
| 6         |                   |                   |                                 | i   |
| 5         |                   |                   | /1                              | i   |
| 3         |                   |                   | 21                              | Ĭ   |

- 4. To import the order click on **Import** button. The orders will be imported.
- 5. To edit an order, click on the **Edit** button in the Actions column.

| AmazonEdi | Orders            |                   | Q 🐖                                 |
|-----------|-------------------|-------------------|-------------------------------------|
|           |                   |                   | Import 👻                            |
|           |                   |                   | Filters   Oefault View   It Columns |
| Actions   | ▼ 3 records found |                   | 20 ▼ per page 〈 1 of 1 >            |
| Id Id     | Order Id          | Purchase Order Id | L App Actions                       |
| 6         |                   |                   |                                     |
| 5         |                   |                   | /1                                  |
| 3         |                   |                   | /1                                  |

6. The Order page appears as:

|                  |                      |                                               |              |                          | Q          | A.899         |
|------------------|----------------------|-----------------------------------------------|--------------|--------------------------|------------|---------------|
|                  |                      |                                               | ← Back Co    | onvert Guest to Customer | Send Email | Unhold        |
| ORDER VIEW       | Order & Account Info | ormation                                      |              |                          |            |               |
| Information      | Order h              | ne order confirmation email is not sent) Edit | Account Info | ormation Edit            |            |               |
|                  | Order Date           | May 26, 2020, 8:00:00 PM                      | Customer Nan | ne                       |            |               |
| Invoices         | Order Status         | On Hold                                       | Email        |                          |            |               |
| Credit Memos     | Purchased From       | Amazon                                        | Customer Gro | up                       |            | NOT LOGGED IN |
|                  |                      | Direct Fulfillment                            | Device       |                          |            | Desktop       |
| Shipments        |                      |                                               | Area         |                          |            | Admin         |
| Comments History |                      |                                               |              |                          |            |               |
| 6 mm             | Address Information  |                                               |              |                          |            |               |
| bedis            | Billing Address Edit |                                               | Shipping Ad  | dress Edit               |            |               |
| Transactions     | -                    |                                               |              |                          |            |               |
|                  |                      |                                               |              |                          |            |               |
|                  |                      |                                               |              |                          |            |               |

- 7. You can edit the required details of the order here.
- 8. To Delete an order, click on the **Delete** button in the Actions column.

| AmazonEdi | Orders            |                   | Q 🚛                                                           |
|-----------|-------------------|-------------------|---------------------------------------------------------------|
|           |                   |                   | Import 💌                                                      |
| Actions   | • 3 records found |                   | Tilters   Default View   Columns     20   per page   1   of 1 |
| Id Id     | Order Id          | Purchase Order Id | 1 App Actions                                                 |
| 6         |                   |                   |                                                               |
| 5         |                   |                   | /1                                                            |
| 3         |                   |                   | ×1                                                            |

9. The selected order will be deleted.

# 5. To View Failed Orders

#### To View Failed Orders,

- 1. Go to the Magento 2 Admin Panel.
- 2. On the left navigation bar, click **Amazon EDI Integration**. The menu appears as shown in the following figure:

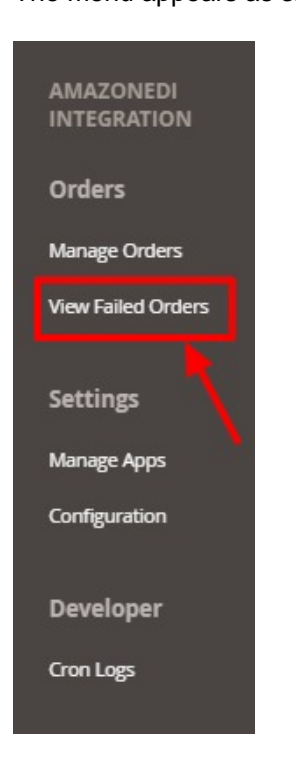

3. Click on View Failed orders. The Failed orders grid appears as shown below:

| AmazonEdi Failed Order | Q 🤷    |                                  |                 |               |                |
|------------------------|--------|----------------------------------|-----------------|---------------|----------------|
|                        |        |                                  | ▼ Filters       | 🔅 Ca          | olumns 👻       |
| Actions                |        | Γ                                | 20 v per page < | 1 of          | 1 >            |
| AmazonEdi Order Id     | Status | Reason                           | Order Date      | Order<br>Data | Order<br>Items |
|                        |        | TEXTILE06 SKU not exist on store | 2020-04-14      | 0             | 0              |

- 4. All the failed orders will be displayed on this page.
- 5. To View the Order Data, click on the view button in the Order data column.

| AmazonEdi Failed Order | Q      | <b>1</b> 999 -                   |                            |               |                |
|------------------------|--------|----------------------------------|----------------------------|---------------|----------------|
|                        |        |                                  | ▼ Filters ● Default View • | 🔅 Ca          | lumns 👻        |
| Actions                |        |                                  | 20 • per page <            | 1 of          | 1 >            |
| AmazonEdi Order Id     | Status | Reason                           | Order Date                 | Order<br>Data | Order<br>Items |
|                        |        | TEXTILE06 SKU not exist on store | 2020-04-14                 | 0             | 0              |

### 6. The order details will be shown as:

| Order Da   | ta ŧ               |                     |                               |                               |               |               |      |       |     |         |              |          | ×           |
|------------|--------------------|---------------------|-------------------------------|-------------------------------|---------------|---------------|------|-------|-----|---------|--------------|----------|-------------|
|            |                    |                     |                               |                               |               |               |      |       |     |         |              | c        | Cancel      |
| account_id | amazon_purchase_id | amazon_order_number | customer_details              |                               |               |               |      |       |     |         |              |          |             |
| 1          | L                  |                     | warehouse_identification_name | warehouse_identification_code | ship_to_party |               |      |       |     |         |              | bill_to_ | party       |
|            |                    |                     |                               | В                             | add_line_1    | customer_name | city | state | zip | country | country_name | add_l    | line_1 cust |
|            |                    |                     |                               |                               |               | -             | E    | C     |     | ι       | ι            |          |             |
|            |                    |                     |                               |                               |               |               |      |       |     |         |              |          |             |
| 4          |                    |                     |                               | 1                             |               |               |      |       |     |         |              |          | ×           |

# 6. Cron Logs

## To View Cron Logs,

- 1. Go to the Magento 2 Admin Panel.
- 2. On the left navigation bar, click **Amazon EDI Integration**. The menu appears as shown in the following figure:

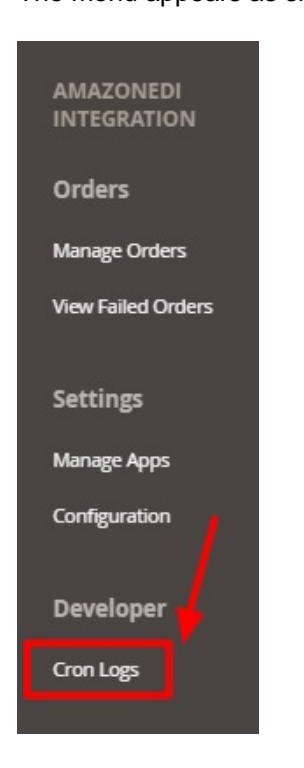

3. Click on **Cron Logs**. The **Cron Page** appears as shown:

| AmazonEdi Crons |                    |         |          |                     |                     |                     |                     |  |
|-----------------|--------------------|---------|----------|---------------------|---------------------|---------------------|---------------------|--|
|                 |                    |         |          |                     |                     |                     | ▼ Filters Columns - |  |
| Actions         | ▼ 38 records found |         |          |                     |                     | 20 🔻 per page       | < 1 of 2 >          |  |
| ld              | Job Code           | Status  | Messages | Created At          | Scheduled At        | Executed At         | Finished At 1       |  |
|                 |                    | running |          | 2020-05-27 05:43:04 | 2020-05-27 06:00:00 | 2020-05-31 14:39:51 |                     |  |
|                 |                    | pending |          | 2020-06-01 05:39:04 | 2020-06-01 05:55:00 |                     |                     |  |
|                 |                    | pending |          | 2020-06-01 06:00:03 | 2020-06-01 06:15:00 |                     |                     |  |
|                 |                    | pending |          | 2020-06-01 05:50:04 | 2020-06-01 06:05:00 |                     |                     |  |
|                 |                    | pending |          | 2020-06-01 05:29:03 | 2020-06-01 05:45:00 |                     |                     |  |

4. You can see the crons and their status here in the grid.